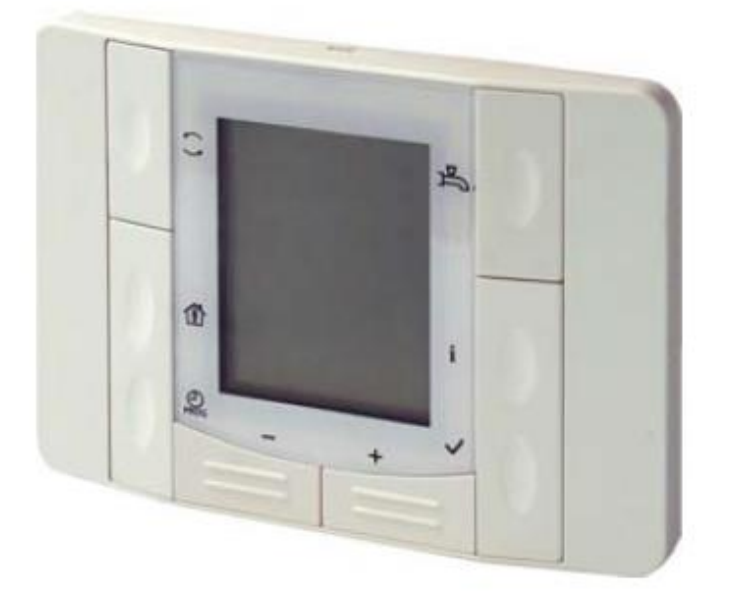

Návod k montáži a obsluze prostorového přístroje

# **SIEMENS**

## POL 822.70

Verze návodu:

2015-10

## OBSAH

| 1. Úvod                                                |    |
|--------------------------------------------------------|----|
| 2. Technická data prostorového přístroje               |    |
| 3. Montáž prostorového přístroje                       | 4  |
| 3.1. Umístění prostorového přístroje                   | 4  |
| 3.2. Otevření prostorového přístroje                   | 4  |
| 3.3. Zapojení prostorového přístroje                   | 5  |
| 4. Funkce prostorového přístroje                       | 6  |
| 4.1. Popis tlačítek prostorového přístroje             | 6  |
| 4.2. Popis ikon na displeji prostorového přístroje     | 7  |
| 5. Přiřazení prostorového přístroje                    | 8  |
| 5.1. Přiřazení prostorového přístroje ke kotli         | 8  |
| 5.2. Přiřazení prostorového přístroje k topnému okruhu | 10 |
| 6. Použití prostorového přístroje                      | 12 |
| 6.1. Údaje v Informačním menu                          | 12 |
| 6.2. Změna žádaných teplot                             | 12 |
| 6.3. Nastavení reálného času a data                    | 12 |

Copyright 2014 Leopold Benda ml. a spol., licence BENEKOVterm spol. s r.o.

Všechna práva vyhrazena.

Veškerý text, obrázky jsou předmětem autorského práva a další ochrany duševního vlastnictví.

## 1. ÚVOD

Tento návod k obsluze je určen uživatelům a servisním technikům kotlů BENEKOV, které jsou vybavené řídicí jednotkou Climatix a k němu připojeným prostorovým přístrojem POL 822.70 od společnosti SIEMENS. S návodem je zapotřebí se důkladně seznámit ještě před uvedením kotle do provozu. Jelikož tento návod je doplněním dokumentace ke kotli, je nutné – kromě pokynů nacházejících se v tomto návodu – se řídit i návodem k obsluze a instalaci kotle BENEKOV a návodem řídící jednotky Climatix.

Špatné nastavení parametrů může mít za následek nesprávný chod kotle a vznik nebezpečných situací. Při uvádění kotle do provozu je povinností servisního technika se ujistit, že kotel s řídící jednotkou Climatix a prostorovým přístrojem POL 822.70 správně pracuje s nastavenými hodnotami.

#### Za škody vzniklé nedodržováním tohoto návodu výrobce nenese žádnou zodpovědnost!

Pro účely tohoto návodu platí následující zkratky:

- TO Topný okruh
- TV Teplá voda

## 2. TECHNICKÁ DATA PROSTOROVÉHO PŘÍSTROJE

#### Napájení:

Provozní napětí

DC 21 ... 30 V

0 ... 40 °C 5 ... 40 °C

Spotřeba elektrické energie max. 0,31 VA (z regulátoru)
 Prostorový přístroj je napájen elektrickou energií z připojeného regulátoru přes 2-žilové rozhraní.

#### Provozní údaje:

- Měřicí prvek
  NTC odporové čidlo
- Měřicí rozsah
- Pracovní teplota

#### Kabelové připojení:

- Připojovací svorky
- Typ kabelu
- Max. vzdálenost od regulátoru

#### Všeobecně:

- Rozměry
- Hmotnost
- Stupeň krytí dle EN 60529

pro drát nebo lanko opatřené ochrannými dutinkami 0,8 ... 2,5 mm<sup>2</sup> 2-žilový, kroucený, nestíněný 700 m (při použití průřezu 2,5 mm<sup>2</sup>)

120 x 86 x 23 mm 108 g IP30

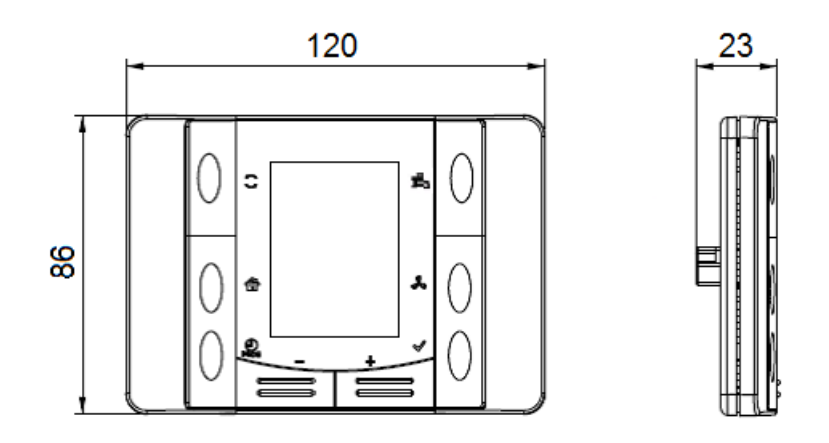

Obr. č. 1 Základní rozměry prostorového přístroje POL 822.70

#### 3. MONTÁŽ PROSTOROVÉHO PŘÍSTROJE

## 3.1. UMÍSTĚNÍ PROSTOROVÉHO PŘÍSTROJE

- Prostorový přístroj by měl být umístěn v hlavní obytné místnosti.
- Místo instalace je nutno zvolit tak, aby čidlo mohlo nezkresleně měřit teplotu v prostoru, tj. nesmí být vystaveno přímému slunečnímu záření nebo jiným zdrojům tepla či chladu.
- Doporučená montážní výška je cca 150 cm nad podlahou.

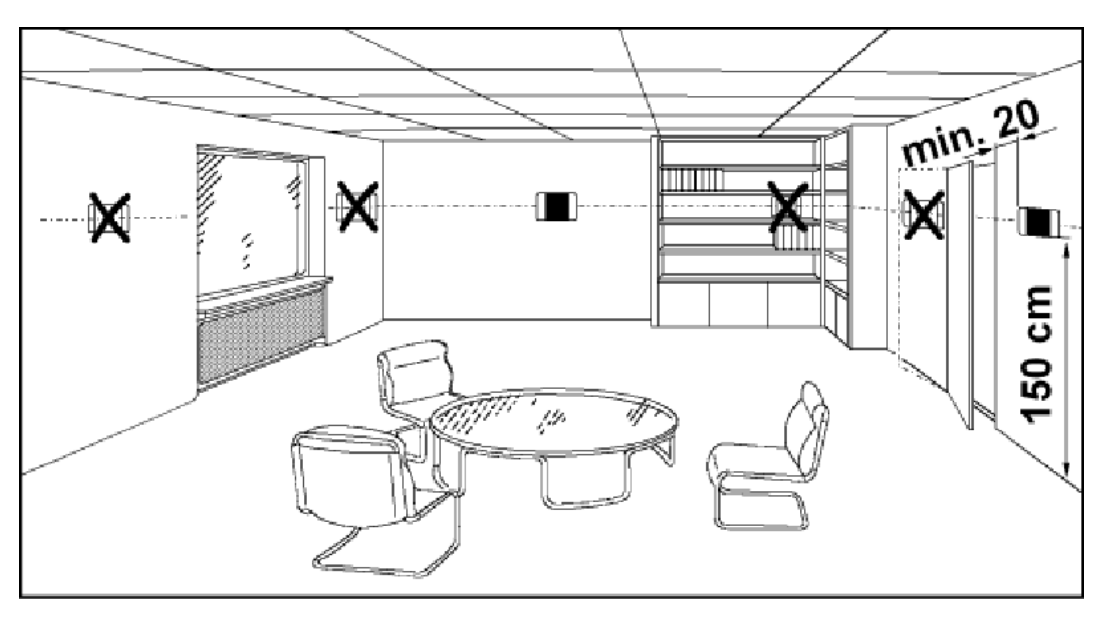

Obr. č. 2 Umístění prostorového přístroje v referenční místnosti

#### 3.2. OTEVŘENÍ PROSTOROVÉHO PŘÍSTROJE

Otevření prostorového přístroje se provádí pomocí plochého šroubováku dle následujícího postupu:

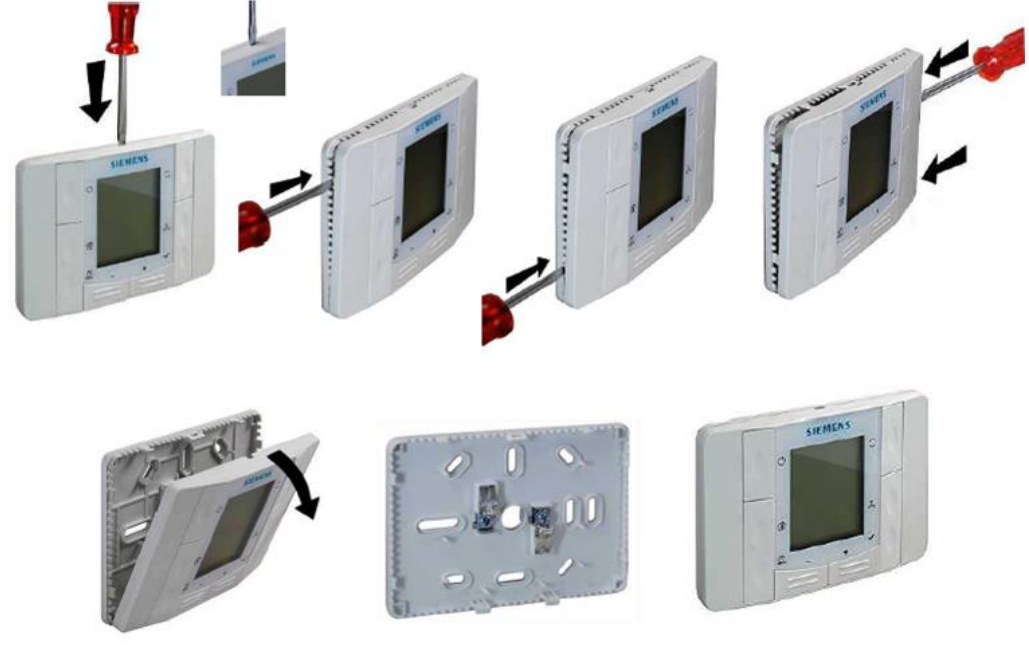

Obr. č. 3 Otevření prostorového přístroje

#### 3.3. ZAPOJENÍ PROSTOROVÉHO PŘÍSTROJE

- Přístroj je vhodný pro umístění na většinu běžně dostupných elektroinstalačních krabic nebo přímo na zeď.
- Přístroj může otevřít jen odborník s elektrotechnickou kvalifikací.
- Elektrická instalace musí být provedena v souladu s příslušnými předpisy a normami.
- Připojené kabely musí splňovat izolační požadavky napětí sítě.
- Pozor! Zařízení není chráněno proti náhodnému připojení na ~ 230V.

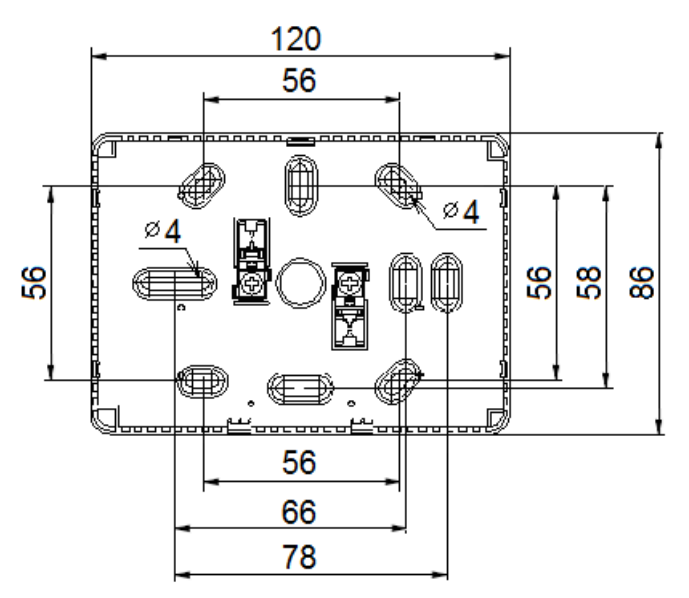

Obr. č. 4 Připojovací rozměry montážní základny

Při montáži přístroje se nejprve upevní montážní základna. Po připojení elektrických kontaktů se přístroj zavěsí na montážní základnu a zaklapne.

Jsou-li v referenční místnosti radiátory vybavené termostatickými hlavicemi, musí být plně otevřeny.

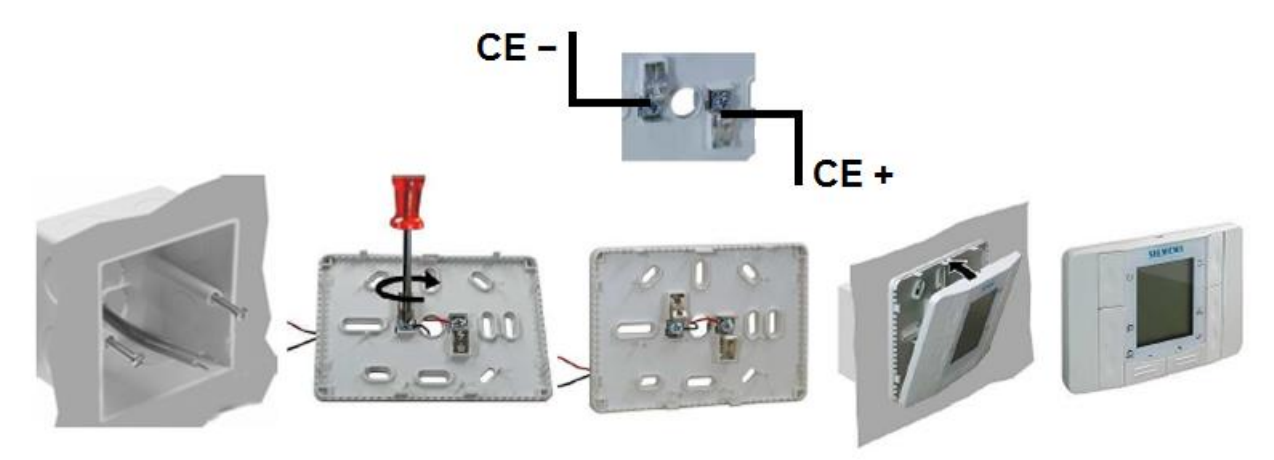

Obr. č. 5 Zapojení prostorového přístroje

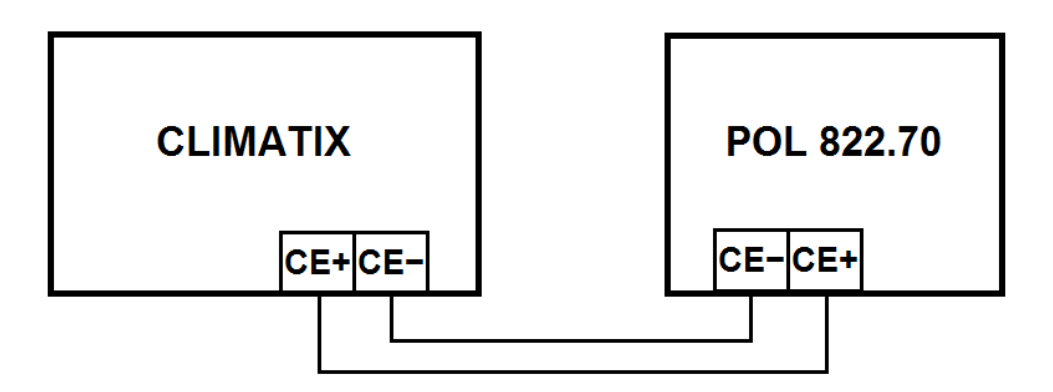

Obr. č. 6 Schéma propojení prostorového přístroje s regulátorem Climatix

## 4. FUNKCE PROSTOROVÉHO PŘÍSTROJE

## 4.1. POPIS TLAČÍTEK PROSTOROVÉHO PŘÍSTROJE

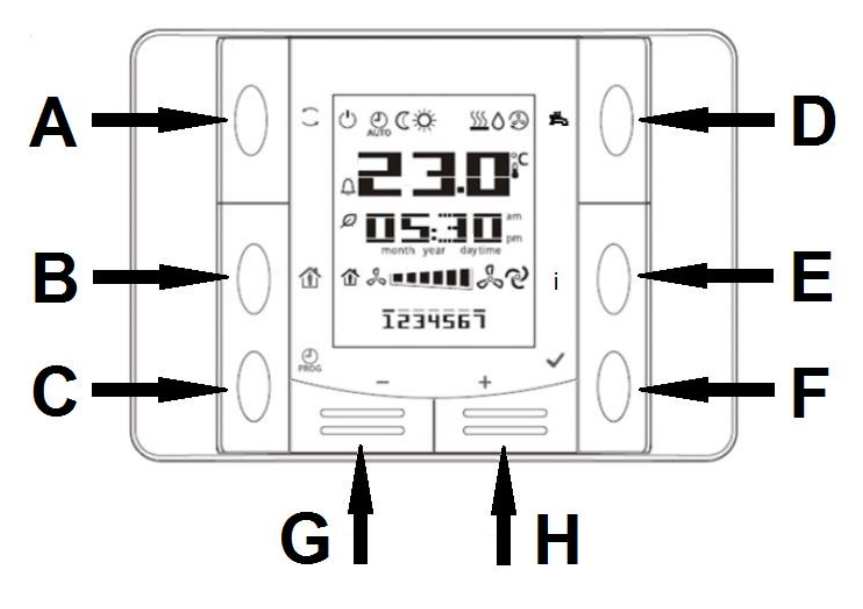

Obr. č. 7 Popis tlačítek prostorového přístroje

| Tlačítko | Ikona | Název                    | Funkce                                                                                                    |  |
|----------|-------|--------------------------|----------------------------------------------------------------------------------------------------|--|
| A        | ( )   | Režim TO                 | Tlačítko pro volbu trvalého přepnutí regulátoru do režimu: A Komfort nebo Útlum. Zvolený režim je na displeji signalizo příslušným symbolem. Aby regulátor topil dle časového progra nutno nastavit volbu Auto.                                                                                                    |  |
| В        | Ĩ     | Přítomnostní<br>tlačítko | Tlačítko pro jednorázovou změnu režimu TO. Režim <b>Komfort</b> lze<br>změnit na <b>Útlum</b> (a opačně) v rámci jedné topné fáze časového<br>programu. Po jejím ukončení se regulátor automaticky vrací do<br>režimu <b>Auto</b> . Je-li tato funkce aktivní, ikona Přítomnostního tlačítka<br>na displeji bliká. |  |
| С        | PROG  | Program                  | Tlačítko pro nastavení aktuálního reálného času a data.<br>Tlačítko pro zrušení volby (ESC).                                                                                                    |  |

|   | NAVOD K MONTAZI A OBSLUZE PROSTOROVERO PRISTROJE SIEMENS POL 822.70 |       |                                                                                                    |  |  |  |
|---|---------------------------------------------------------------------|-------|----------------------------------------------------------------------------------------------------|--|--|--|
| D | ħ                                                                   | тv    | Tlačítko pro zvolení druhu provozu přípravy teplé vody.                                                      |  |  |  |
| Е | i                                                                   | Info  | Tlačítko pro vstup do informačního menu pro zobrazení základních informací, např. venkovní teplotě B9, apod. |  |  |  |
| F | ✓OKTlačítko v<br>Tlačítko p                                         |       | Tlačítko vstupu do zvoleného menu.<br>Tlačítko pro potvrzení volby (ENTER).                                  |  |  |  |
| G | -                                                                   | Minus | Tlačítko pro snižování hodnoty zvoleného parametru.                                                          |  |  |  |
| н | +                                                                   | Plus  | Tlačítko pro zvyšování hodnoty zvoleného parametru.                                                          |  |  |  |

#### NÁVOD K MONTÁŽI A OBSLUZE PROSTOROVÉHO PŘÍSTROJE SIEMENS POL 822.70

## 4.2. POPIS IKON NA DISPLEJI PROSTOROVÉHO PŘÍSTROJE

Za normálního stavu je na displeji prostorového přístroje zobrazen režim vytápění, aktuální teplota v místnosti, reálný čas, výkon kotle a den v týdnu.

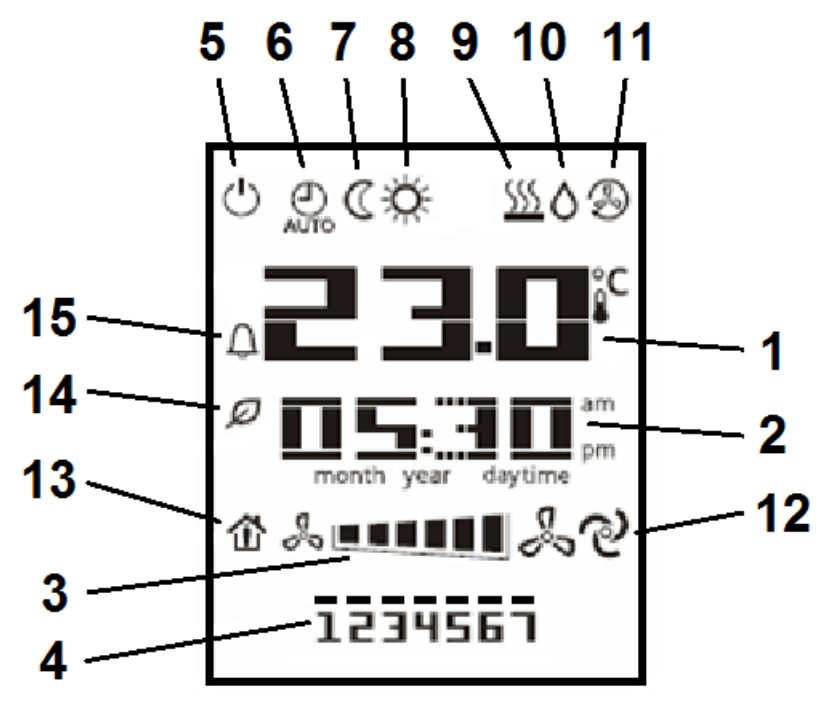

Obr. č. 8 Popis ikon prostorového přístroje

V následující tabulce je vysvětlen význam jednotlivých ikon, které se na displeji prostorového přístroje mohou objevit:

| Číslo | Zobrazení | Význam                                                                  |  |  |  |
|-------|-----------|-------------------------------------------------------------------------|--|--|--|
| 1     |           | Zobrazení aktuální teploty v místnosti (rozlišení 0,1 °C).              |  |  |  |
| 2     | am        | Zobrazení reálného času                                                 |  |  |  |
| 3     |           | Zobrazení aktuálního výkonu kotle                                       |  |  |  |
| 4     | 1234567   | Zobrazení aktuálního dne v týdnu                                        |  |  |  |
| 5     | Ċ         | Zobrazení aktivního režimu Protimrazová ochrana                         |  |  |  |
| 6     | AUTO      | Zobrazení aktivního automatického režimu vytápění dle časového programu |  |  |  |

| 7  | C               | Zobrazení aktivního režimu Útlum                                   |
|----|-----------------|--------------------------------------------------------------------|
| 8  | Ŏ.              | Zobrazení aktivního režimu Komfort                                 |
| 9  | <u>\$\$\$\$</u> | Zobrazení aktivního režimu vytápění                                |
| 10 | $\diamond$      | Zobrazení volby zapnutého ohřevu TV                                |
| 11 | R               | Zobrazení provozu čerpadla TV                                      |
| 12 | r<br>S          | Zobrazení chodu odtahu spalin                                      |
| 13 |                 | Zobrazení přítomnostního tlačítka                                  |
| 14 | Q               | Zobrazení aktivního režimu ECO (letní provoz nebo denní topná mez) |
| 15 | Û               | Indikace chybového hlášení kotle                                   |

## 5. PŘIŘAZENÍ PROSTOROVÉHO PŘÍSTROJE

#### 5.1. PŘIŘAZENÍ PROSTOROVÉHO PŘÍSTROJE KE KOTLI

Poznámka: Pokud topný systém obsahuje pouze jeden kotel nebo se jedná o kotel č. 1 v kaskádě, následující přiřazení není zapotřebí provádět, protože toto přiřazení je již přednastaveno z výroby.

Přiřazení prostorových přístrojů ke konkrétním kotlům se provádí následujícím způsobem:

- V konfiguraci řídící jednotky Climatix (viz samostatný návod řídící jednotky Climatix) nutno aktivovat použití prostorového přístroje A6 pro TO1, popř. prostorového přístroje A7 pro TO2.
- Současným stlačením tlačítek "A", "D", "G", "H" na prostorovém přístroji POL 822.70 se objeví volba pro zadání servisního hesla, přitom první číslice 0 bliká.

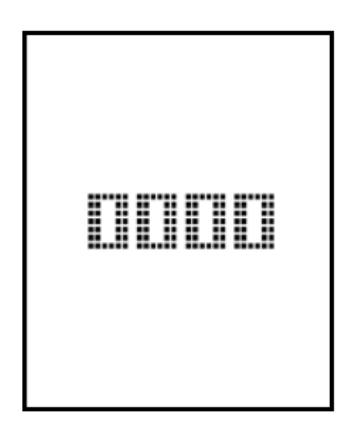

- Tlačítkem "H" (+) změníme hodnotu 0000 na 1000. Následně je zapotřebí 3x zmáčknout tlačítko "D", kdy postupně bliká druhá, třetí a čtvrtá číslice 0. Potvrzení hesla 1000 se provede dalším zmáčknutím tlačítka "D".
- Na displeji se objeví softwarová verze přístroje:

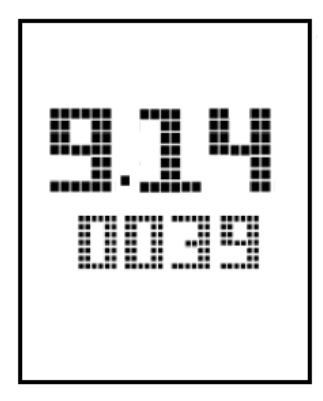

Opětovným zmačknutím tlačítka "D" přejdeme k parametru č. 001 v servisním menu. Trojčíslí 001 přitom bliká.

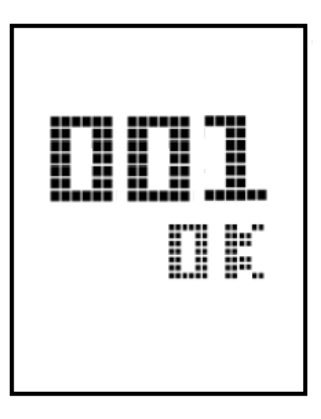

Tlačítko "H" (+) zmačkneme 4x, čímž vybereme parametr č. 005. Trojčíslí 005 na horním řádku přitom bliká, na spodním řádku svítí čtyřčíslí 0005. Za tohoto stavu dotyčný prostorový přístroj je přiřazen samostatnému kotli popř. kotli č. 1 v kaskádě.

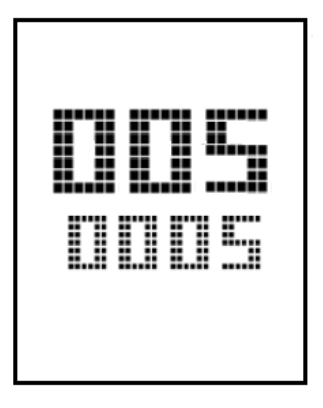

 Pokud dotyčný prostorový přístroj je určen pro řízení jiného kotle, zmačknutím tlačítka "D" rozblikáme čtyřčíslí 0005 a tlačítkem "G" (-) nebo "H" (+) změníme toto čtyřčíslí na hodnotu dle následující tabulky:

| Kotel                                         | Servisní parametr<br>na horním řádku | Hodnota na<br>spodním řádku | Poznámky               |
|-----------------------------------------------|--------------------------------------|-----------------------------|------------------------|
| Kotel samostatný nebo<br>kotel č. 1 v kaskádě | 005                                  | 0005                        | přednastaveno z výroby |
| Kotel č. 2 v kaskádě                          | 005                                  | 0002                        |                        |
| Kotel č. 3 v kaskádě                          | 005                                  | 0003                        |                        |
| Kotel č. 4 v kaskádě                          | 005                                  | 0004                        |                        |
| Rozšiřující modul                             | 005                                  | 0006                        |                        |

 Opuštění servisního menu a návrat do základního zobrazení displeje provedeme dvojklikem tlačítka "A".

#### 5.2. PŘIŘAZENÍ PROSTOROVÉHO PŘÍSTROJE K TOPNÉMU OKRUHU

Poznámka: Pokud topný systém obsahuje pouze jeden prostorový přístroj, a ten je připojen k TO1, následující přiřazení není zapotřebí provádět, protože toto přiřazení je již přednastaveno z výroby.

Přiřazení prostorových přístrojů ke konkrétním topným okruhům se provádí následujícím způsobem:

- V konfiguraci řídící jednotky Climatix (viz samostatný návod řídící jednotky Climatix) nutno aktivovat použití prostorového přístroje A6 pro TO1, popř. prostorového přístroje A7 pro TO2.
- Současným stlačením tlačítek "A", "D", "G", "H" na prostorovém přístroji POL 822.70 se objeví volba pro zadání servisního hesla, přitom první číslice 0 bliká.

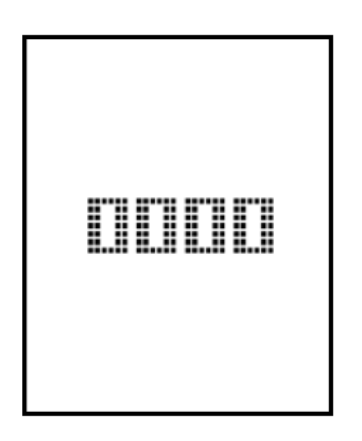

- Tlačítkem "H" (+) změníme hodnotu 0000 na 1000. Následně je zapotřebí 3x zmáčknout tlačítko "D", kdy postupně bliká druhá, třetí a čtvrtá číslice 0. Potvrzení hesla 1000 se provede dalším zmáčknutím tlačítka "D".
- Na displeji se objeví softwarová verze přístroje:

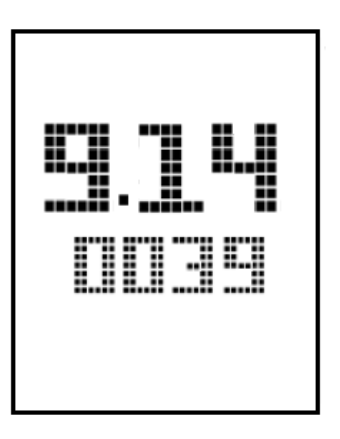

 Opětovným zmačknutím tlačítka "D" přejdeme k parametru č. 001 v servisním menu. Trojčíslí 001 přitom bliká.

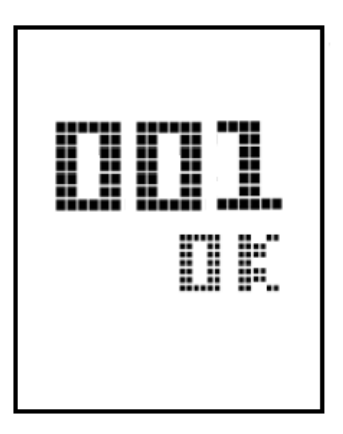

Tlačítko "H" (+) zmačkneme 6x, čímž vybereme parametr č. 007. Trojčíslí 007 na horním řádku přitom bliká, na spodním řádku svítí čtyřčíslí 0001. <u>Za tohoto stavu dotyčný prostorový přístroj je přiřazen pro řízení TO1.</u>

 Pokud dotyčný prostorový přístroj je určen pro řízení jiného topného okruhu, zmačknutím tlačítka "D" rozblikáme čtyřčíslí 0001 a tlačítkem "G" (-) nebo "H" (+) změníme toto čtyřčíslí na hodnotu dle následující tabulky:

| Kotel                | Přiřazení k | Servisní     | Hodnota na    | Poznámky               |
|----------------------|-------------|--------------|---------------|------------------------|
|                      | topnému     | parametr na  | spodním řádku |                        |
|                      | okruhu      | horním řádku |               |                        |
| Kotel samostatný     | TO1         | 007          | 0001          | přednastaveno z výroby |
| nebo kotel č. 1 v    | TO2         | 007          | 0002          |                        |
| kaskádě              |             |              |               |                        |
| Kotel č. 2 v kaskádě | TO1         | 007          | 0003          |                        |
|                      | TO2         | 007          | 0004          |                        |
| Kotel č. 3 v kaskádě | TO1         | 007          | 0005          |                        |
|                      | TO2         | 007          | 0006          |                        |
| Kotel č. 4 v kaskádě | TO1         | 007          | 0007          |                        |
|                      | TO2         | 007          | 0008          |                        |
| Rozšiřující modul    | TO1         | 007          | 0009          |                        |
|                      | TO2         | 007          | 0010          |                        |
|                      | TO3         | 007          | 0011          |                        |
|                      | TO4         | 007          | 0012          |                        |

 Opuštění servisního menu a návrat do základního zobrazení displeje provedeme dvojklikem tlačítka "A".

#### 6. POUŽITÍ PROSTOROVÉHO PŘÍSTROJE

#### 6.1. ÚDAJE V INFORMAČNÍM MENU

Stiskem tlačítka "E" ze základního zobrazení displeje se vchází do informačního menu, kde – v závislosti na uspořádání a konfiguraci kotle – lze zjistit tyto údaje:

| i:B1  | okamžitá hodnota teploty náběhu TO1          |
|-------|----------------------------------------------|
| i:B12 | okamžitá hodnota teploty náběhu TO2          |
| i:B2  | okamžitá hodnota teploty kotle               |
| i:B3  | okamžitá hodnota teploty vody v zásobníku TV |
| i:B7  | okamžitá hodnota teploty zpátečky            |
| i:B8  | okamžitá hodnota teploty spalin              |
| i:B9  | okamžitá hodnota venkovní teploty            |
| i:rA6 | okamžitá hodnota žádané teploty prostoru TO1 |
| i:rA7 | okamžitá hodnota žádané teploty prostoru TO2 |
| i:Err | hodnota sdružené poruchy                     |

Listování v tomto menu se provádí tlačítky "G" (-) a "H" (+).

Návrat na základní zobrazení displeje se provede tlačítkem "C".

#### 6.2. ZMĚNA ŽÁDANÝCH TEPLOT

Stiskem tlačítka "F" ze základního zobrazení displeje se vchází do režimu parametrizace, kde – v závislosti na uspořádání a konfiguraci kotle – lze nastavit tyto parametry:

| S.RTK | žádaná teplota | TO v režimu | Komfort |
|-------|----------------|-------------|---------|
|       | •              |             |         |

S.RTu žádaná teplota TO v režimu Útlum

S.TVc žádaná teplota TV v režimu Komfort

S.TVu žádaná teplota TV v režimu Útlum

Listování v tomto menu se provádí tlačítky "G" (-) a "H" (+). V případě požadavku na změnu parametru opětovně stiskneme tlačítko "F". Zobrazená hodnota začne blikat, tlačítky "G" (-) a "H" (+) změníme hodnotu parametru a potvrdíme tlačítkem "F".

Návrat na základní zobrazení displeje se provede tlačítkem "C".

Poznámka: Výše uvedené žádané teploty lze rovněž nastavit v řídící jednotce Climatix.

#### 6.3. NASTAVENÍ REÁLNÉHO ČASU A DATA

Stiskem tlačítka "C" ze základního zobrazení displeje se vchází do režimu nastavení reálného času.

- Stiskem tlačítka "F" začne blikat <u>nastavení hodin</u>. Tlačítky "G" (-) a "H" (+) nastavíme správnou hodnotu a potvrdíme stiskem tlačítka "F".
- Začne blikat <u>nastavení minut</u>. Tlačítky "G" (-) a "H" (+) nastavíme správnou hodnotu a potvrdíme stiskem tlačítka "F".
- Začne blikat <u>nastavení roku</u>. Tlačítky "G" (-) a "H" (+) nastavíme správnou hodnotu a potvrdíme stiskem tlačítka "F".
- Začne blikat <u>nastavení měsíce</u>. Tlačítky "G" (-) a "H" (+) nastavíme správnou hodnotu a potvrdíme stiskem tlačítka "F".
- Začne blikat <u>nastavení dne</u>. Tlačítky "G" (-) a "H" (+) nastavíme správnou hodnotu a potvrdíme stiskem tlačítka "F".

Návrat na základní zobrazení displeje se provede tlačítkem "C".

Poznámka: Datum a reálný čas lze rovněž nastavit v řídící jednotce Climatix.